ここでは、Internet Explorer を使ってダウンロードするものとして、解説しております。

他のブラウザを用いている場合は、そちらのマニュアル等をご参照ください。

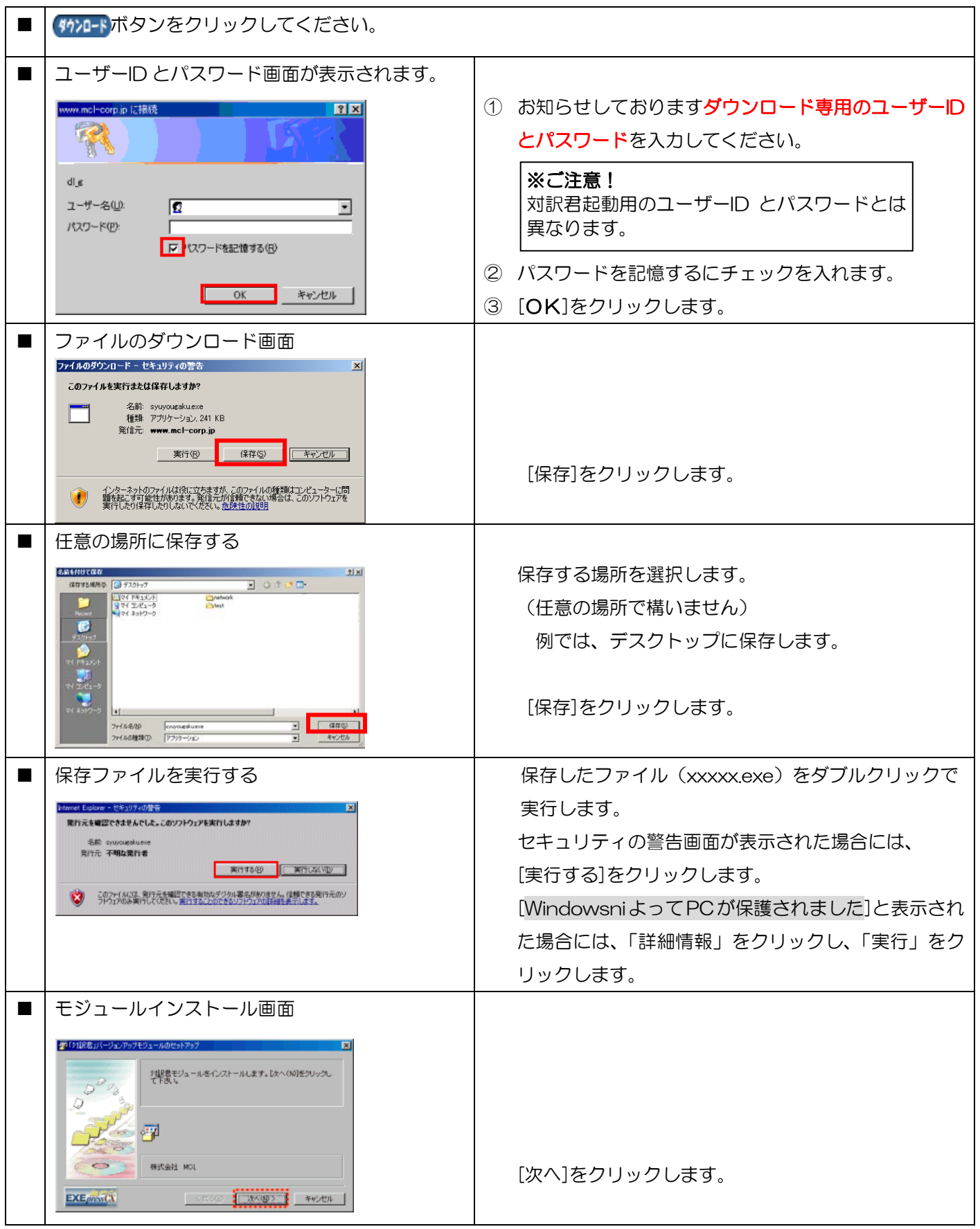

## 対訳君本体修正モジュール ダウンロード方法

| ■ インストール先フォルダ指定画面                                                                                                    |                                                                                                    |
|----------------------------------------------------------------------------------------------------|----------------------------------------------------------------------------------------------------|
| まではは記念が、ージュンアウズモジェールのせきドアラブ   インストール先フォルダを設定して下さい   インストール先フォルダをジ   インストール先フォルダをジ   インストール先フォルダをジ   インストール先フォルダをジ   インストール先フォルダをジ   インストール先フォルダをジ   インストール先フォルダをジ   インストール先フォルダをジ   インストール先フォルダをジ   インストールたフォルダをジ   インストールたフォルダをジ    インストールたフォルダをジ   インストールたフォルダをジ    インストールたフォルダをジ   インストールたフォルダをジ    インストールたフォルダをジ   インストールたフォルダをジ    インストールたフォルダをジ    インストールたフォルダをジ    インストールナール    インストール・    インストールグ    インストールグ    インストールグ    インストールグ    インストールグ     インストールグ    インストールグ     インストールグ    インストールグ     インストールグ    インストールグ    インストールグ    インストールールグ    インストールグ    インストールグ    インストールグ     インストールグ    インストールク    インストールク    インストールク    インストールク    インストールク     インストールク    インストールク    インストールク    インストールク     インストールク    インストールク    インストールク    インストールク    インストールク     インストールク    インストールク    インストールク    インストールク     インストールク    インストールク    インストールク     インストールク     インストールク    インストールク     インストールク | 「対訳君」本体のインストール先のフォルダを変更<br>されていない場合は、<br>そのまま [次へ]をクリックします。<br>「対訳君」本体のインストール先のフォルダを変更<br>されている場合は、[参照]よりインストール先の<br>フォルダを選択して [次へ]をクリックします。 |
| ■ インストール確認画面<br>■ 「対応をパージャンアップセシュールのセットアップ 図                                                                                                    |                                                                                                    |
| は下の確定でインストールを実行します<br>インストール元ファイル:<br>CVDocuments and Settin, Ximodule_01[1]exe<br>インストール元 :<br>CWProgram Files@Haiyakux2r0fi<br>DXへのが差押すとインストールを開始します                                                                                                    | [次へ]をクリックします。                                                                                                    |
|                                                                                                    |                                                                                                    |
| ■ 上書き確認画面<br>L書き確認<br>C*Program Files*taiyakuv2r0¥Taiyakuexe<br>同名のファイルが存在します<br>正書を図 スキップ ⑤ 全て上書き ④ 中止 ⑥                                                                                                    | 「全て上書き」をクリックします。                                                                                                    |
| ■ 完了画面                                                                                                    |                                                                                                    |
| 2013日記名コバージェンアップチジュールのセットアップ インストールが光了しました。 アレック・パンストールが光了しました。 アレード・パンストールが光了しました。 アレード・パンストールが光了しました。 アレード・パンストールが光了しました。 アレード・パンストールが光了しました。 アレード・パンストールが光了しました。 アレード・パンストールが光了しました。 アレード・パンストールが光了しました。 アレード・パンストールが光了しました。                                                                                                    | [完了]をクリックします。                                                                                                    |
| ■ Windows7,8の場合                                                                                                    |                                                                                                    |
| プログラム互換性アシスタント画面     「プログラムは正しくインストールされなかった可能性があります     このプログラムは正しくインストールされなかった可能性があります     このプログラムが正しくインストールされなかった場合は、このバージョ     シの Windows と互換性のある設定を使用して再インストールしてみてく     こさい。     アログラム:     場所:     愛 推奨の設定を使用して再インストールする     このプログラムは正しくインストールされました     キャンセル     遠囲される設定について説明します                                                                                                    | プログラム互換性アシスタント画面が表示された<br>場合には、<br>[このプログラムは正しくインストールされました]<br>を選択し、[OK]をクリックします。                                                            |
| ┃ 「Nin/白」で起到して、正市に到下りるかとフかて唯福へたらい。                                                                                                    |                                                                                                    |